Die Bild-/Objekt-/Materialdatenbank (BOM) unterstützt als interdisziplinäre Informationsplattform Lehre und Forschung an der BURG.

Im Pool **Kunst- und Designwissenschaften** werden über 23.000 Bilder aus Kunst-, Architektur- und Designgeschichte für Referate, Vorlesungen sowie Seminar- und Abschlussarbeiten bereit gestellt. Mit der Connector-Funktion kann die Suche auf über eine Million Bild-Datensätze ausgeweitet werden. Es besteht außerdem die Möglichkeit, für Lehrveranstaltungen benötigtes Bildmaterial einscannen zu lassen.

Der Pool der Materialsammlung dient zur internen Verwaltung der Sammlung. Für Materialrecherchen steht die Datenbank des Material-Archivs zur Verfügung, dessen Mitglied die BURG seit 2021 ist. Auch die Hochschulsammlung und das Hochschularchiv sowie die Öffentlichkeitsarbeit haben im Hintergrund je eigene Bereiche mit gesonderten Zugangsregelungen. 1/7

## Einstiegshilfe: Bild/Objekt/Materialdatenbank (BOM) – Orientierung: Suchmöglichkeiten

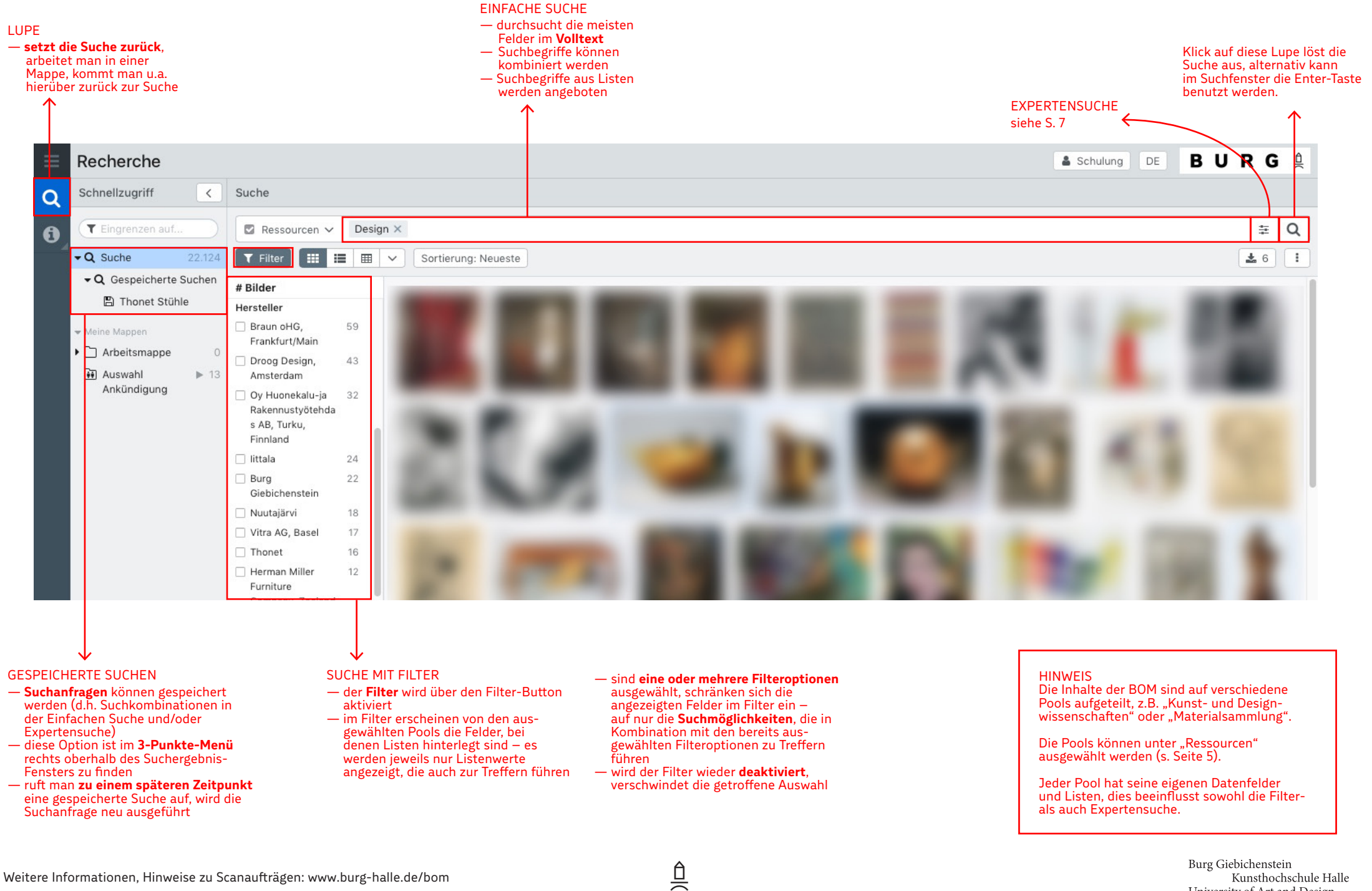

## Einstiegshilfe: Bild/Objekt/Materialdatenbank (BOM) – Orientierung: Übersicht zum Suchergebnis

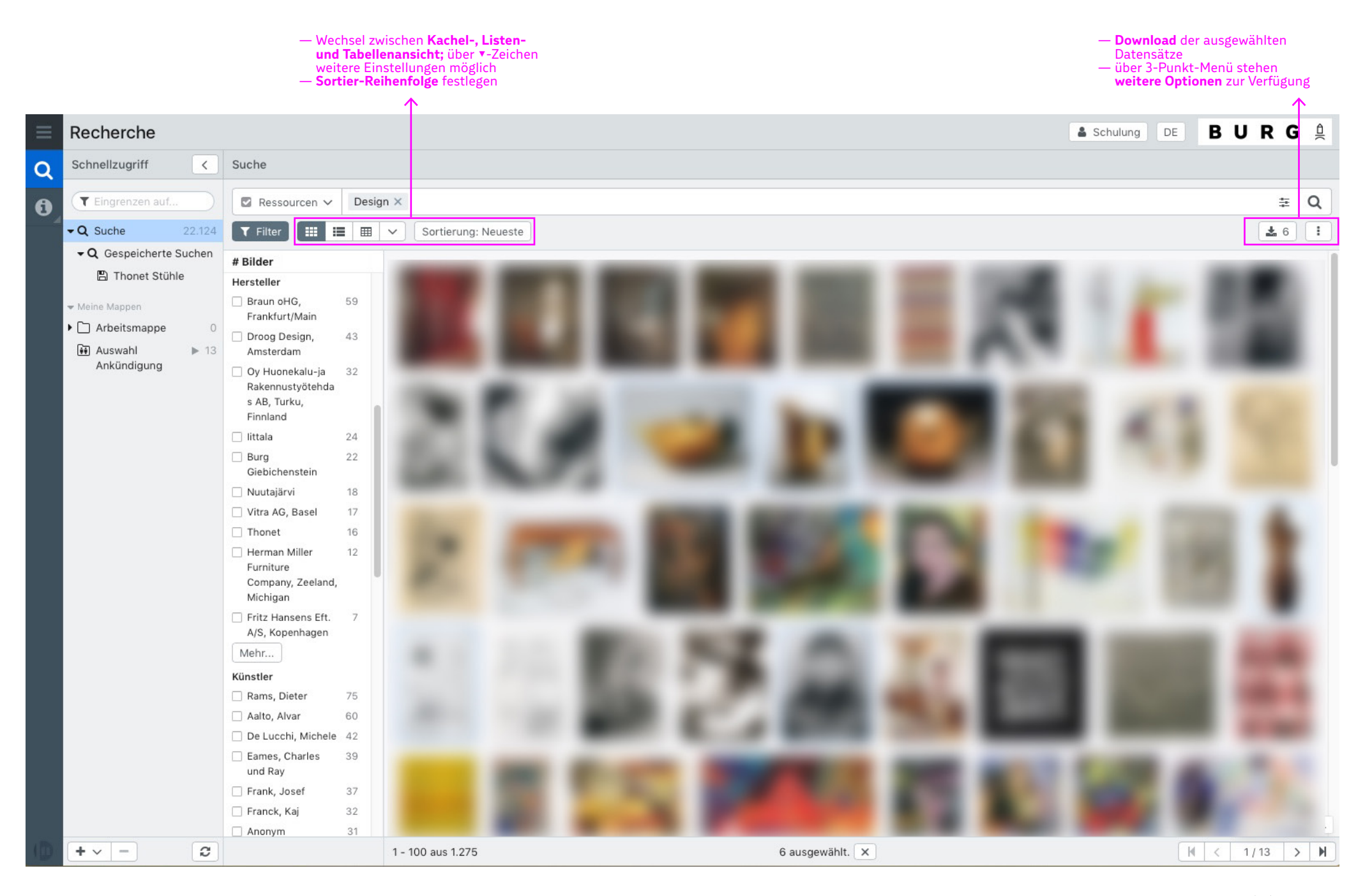

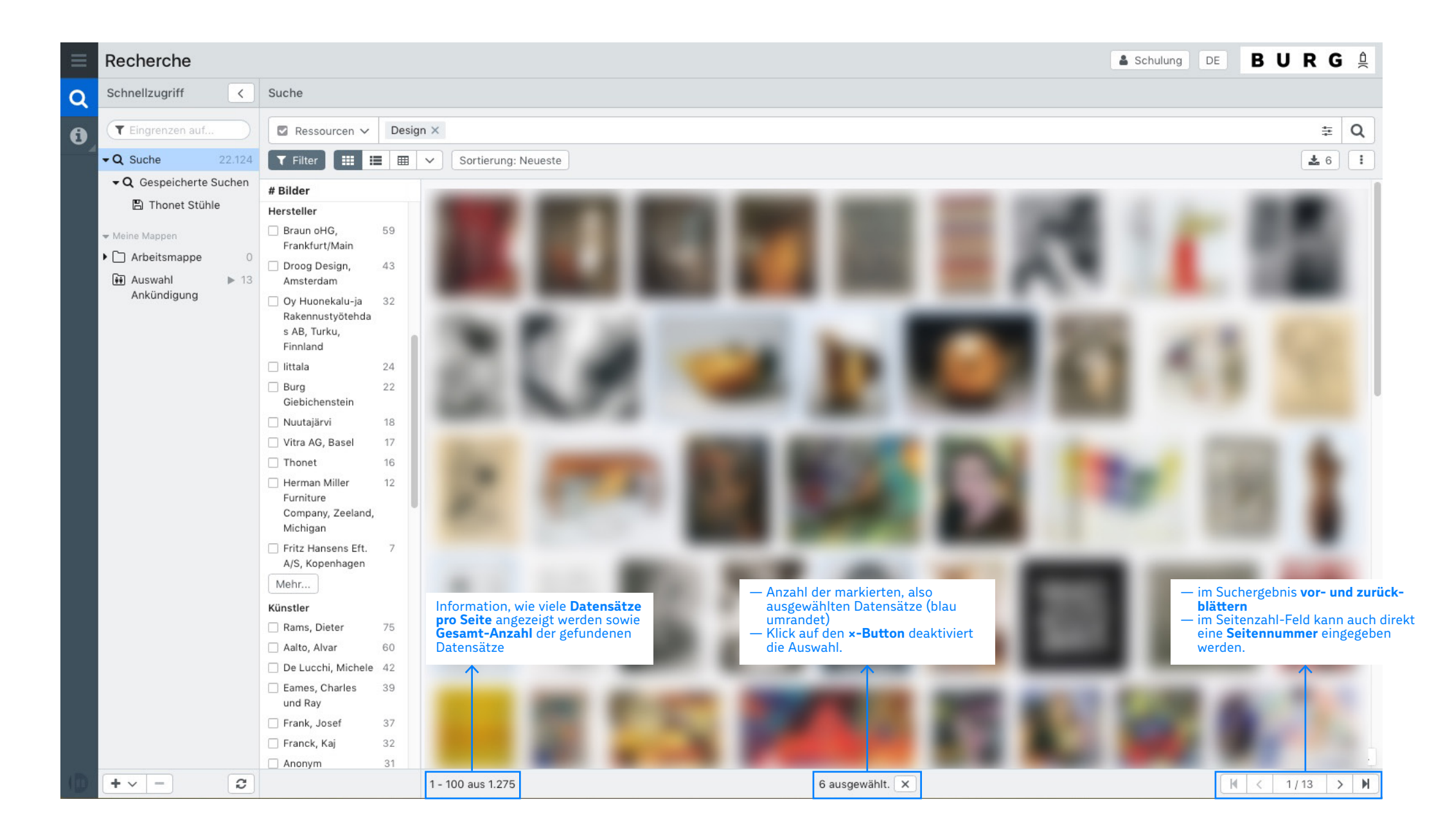

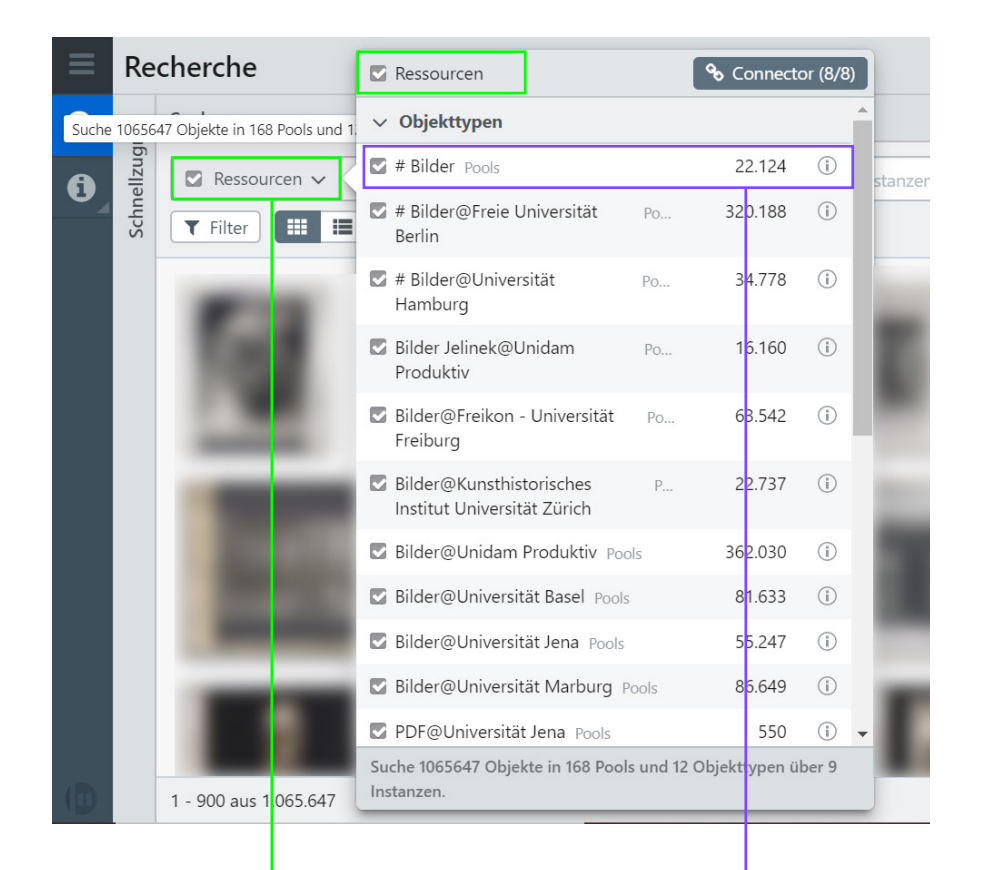

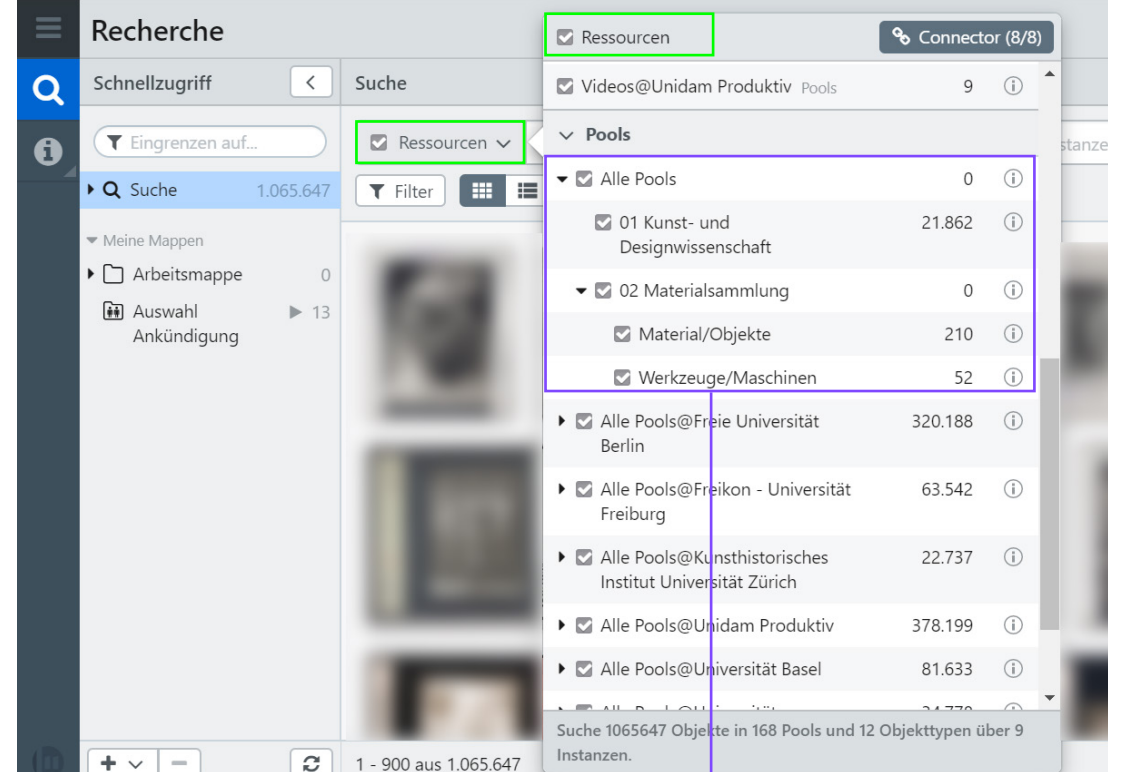

RESSOURCEN

- Auswahl der Pools, in denen gesucht wird; es müssen jeweils oben die ,Objekttypen' und weiter unten die zugehörigen ,Pools' aktiviert bzw. deaktiviert werden
- die Pools der BURG finden sich bei den Pools unter "Alle Pools".
- zusätzlich muss bei den Objekttypen der oberste Objekttyp "Bilder" aktiviert sein

Burg Giebichenstein Kunsthochschule Halle University of Art and Design

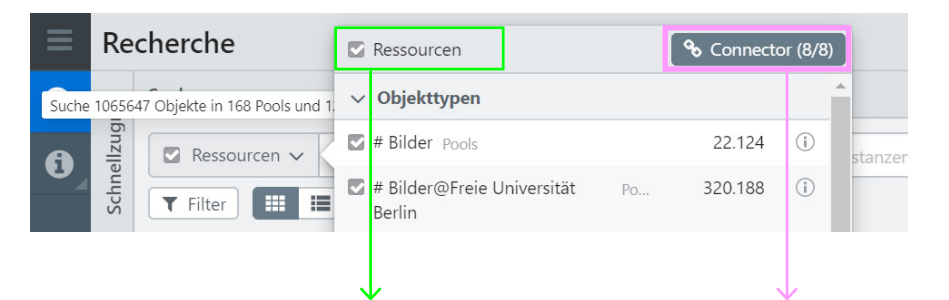

 Die Pools der Connector-Partner bieten weiteres Bildmaterial f
ür die Kunst- und Designwissenschaften. Sie können über den **Connector-Button** auch ganz deaktiviert und reaktiviert werden.

- Sie können u.a. über die Häkchen unter Ressourcen aktiviert/deaktiviert werden, erscheinen dann aber immer noch in der Liste.
- Mit Mausklick + Strg/Cmd-Taste können alle Ressourcen gleichzeitig ausgewählt/abgewählt werden.

| % easydb Connector                    |                                                     |                                                  |                                            |  |
|---------------------------------------|-----------------------------------------------------|--------------------------------------------------|--------------------------------------------|--|
| Aktiviert                             | easydb                                              | Internetadresse                                  | Status                                     |  |
| Y                                     | Universität Basel                                   | https://kunsthist-easydb.kunsthist.unibas.<br>ch | <ul> <li>Verbindung hergestellt</li> </ul> |  |
|                                       | Universität<br>Hamburg                              | https://kultdokuhh-4.fbkultur.uni-hambur<br>g.de | <ul> <li>Verbindung hergestellt</li> </ul> |  |
|                                       | Unidam Produktiv                                    | https://unidam1.univie.ac.at                     | Verbindung hergestellt                     |  |
|                                       | Freie Universität<br>Berlin                         | https://easydb.fu-berlin.de                      | <ul> <li>Verbindung hergestellt</li> </ul> |  |
|                                       | Universität Jena                                    | https://mmz-easydb.rz.uni-jena.de                | Verbindung hergestellt                     |  |
|                                       | Freikon -<br>Universität<br>Freiburg                | https://www.freikon.uni-freiburg.de              | <ul> <li>Verbindung hergestellt</li> </ul> |  |
|                                       | Universität<br>Marburg                              | https://fotomarburg.digitale-diathek.net         | Nicht aktiviert                            |  |
| □                                     | Kunsthistorisches<br>Institut Universität<br>Zürich | https://khistmediathek.uzh.ch                    | <ul> <li>Nicht aktiviert</li> </ul>        |  |
| V/ählen Sie fremde <b>easydb</b> aus. |                                                     |                                                  |                                            |  |
|                                       |                                                     |                                                  | Übernehmen                                 |  |
|                                       |                                                     |                                                  |                                            |  |

- im Pop-Up-Fenster können die einzelnen Connector-Partner über die Häkchen links aktiviert/deaktiviert werden.
- zum Speichern der Einstellungen unten rechts auf "Übernehmen" klicken.
- wurde ein Connector-Partner reaktiviert oder ist neu hinzugekommen, müssen nach dem "Übernehmen" stets noch die zugehörigen Objekttypen und Pools unter Ressourcen aktiviert werden.

Der "Connector" bietet die Möglichkeit, in Bildbeständen von Partnerhochschulen bzw. -instituten zu suchen.

Jeder Connector-Partner hat unter Ressourcen seine eigenen Objekttypen und Pools.

| Schulung DE <b>BURG</b>                                                                                                    | Schulung DE <b>BURG</b>                                                                                                    | Bei Fragen und Problemen bitte wenden an:                                                                                                    |
|----------------------------------------------------------------------------------------------------|----------------------------------------------------------------------------------------------------|----------------------------------------------------------------------------------------------------|
| Expertensuche     Kunstgeschichte (Standard) ~       Alle Objekttypen                                                                                                    | Expertensuche     Materialsammlung ~     *     X                                                                                                    | <b>Dr. Sandra König</b><br>Projektkoordinatorin<br>"Bild-/Objekt-/Materialdatenbank"<br>T +49 (0) 345 7751-58013 (Mo + Fr vorm)<br>sakoenig@burg-halle.de<br>Burg Giebichenstein                                                                                                    |
| System-ID       # Bilder         Zum Beispiel: 1-10       # Bilder         Kunstgeschichte (Standard)       Kunstgeschichte (Standard)         Materialsammlung       Materialsammlung: Werkzeuge/Maschinen         Referenzmaterial       Alphabetische Feldlisten | System-ID<br>Zum Beispiel: 1-10,45,46<br>Tags<br>Keine Tags vorhanden.                                                                                         | University of Art and Design<br>Neuwerk 7<br>06108 Halle (Saale), Germany<br>www.burg-halle.de                                                                                                    |
| ? Tastaturbefehle     # Bilder                                                                                                    | Objekt     Medien     weitere Informationen       Ø     Titel                                                                                                  | Bundesminiaterium BURG gestaltet!<br>Wir Bildung Qualitätspakt Lehre<br>und Förschung Förderkennzeichen<br>0IPL17066                                                                                                    |
| Die Felder für die Maske<br>"Kunstgeschichte"<br>erscheinen, wenn man auf                                                                                                    | Sachgruppe       Materialgruppe                                                                                                    | Die Expertensuche ist Pool-spezifisch, d.h. es                                                                                                    |
| Referenzmaterial klickt.                                                                                                    | Material(-gruppe)       ? Tastaturbefehle   In die Suche übernehmen                                                                                            | können jeweils nur die Felder eines bestimm-<br>ten Pools zur Suche ausgewählt werden. Die<br>Maske zum Pool "Kunst- und Designwissen-<br>schaften" heißt "Kunstgeschichte". Sind Sie für<br>weitere Pools der BOM freigeschaltet, sehen<br>Sie an dieser Stelle die anderen Maskenbe-<br>zeichnungen. |
|                                                                                                    | Wenn ein Suchbegriff in derBei der MaterialsammlungExpertensuche ausgewähltkann man hier zwischenwurde, muss er noch in dieden Reitern wählen.Suche übernommen | Die Connector-Partner haben jeweils eigene<br>Masken. Eine Expertensuche über alle Connec-<br>tor-Partner hinweg z.B. im Feld "Künstler" ist<br>daher nicht möglich.                                                                                                    |